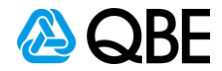

# E-BUSINESSQUICKGUIDES Quote Referral Functionality

Quote Referral provides you with the ability to refer quotes to QBE when created via Sunrise or c.change directly.

#### Complete quote details

Start your quote following your existing process, completing all the required risk information. When you proceed to the History tab you will notice there are extra details required for completion.

If you answer **Yes** for any the below questions, you will need to click on **Details**. This will take you through to Add History Details where you will need to enter the applicable details. Click **Close and go back** to exit this screen.

| Policy & customer details                                                                                                    |                               | Back to Customer Histor | ry                                      |                                                           |          |        |
|----------------------------------------------------------------------------------------------------|-------------------------------|-------------------------|-----------------------------------------|-----------------------------------------------------------|----------|--------|
| ustomer Policy History Premium                                                                                                    |                               | Add History De          | etails                                  | Existing History                                          | Cost Art | ctions |
| Customer History                                                                                                    |                               | Made any clair          | n(s) on an insurer for loss or damage ? | 03/2020 Breakage of Glass<br>Accidental breakage of glass | \$5,000  | ū      |
| Have you in the last 3 years:<br>Made any claim(s) on an insurer for loss or damage ?                                                                            | Select<br>Yes<br>No Details © | Date of Incident        |                                         |                                                           |          |        |
| Had any insurance declined or cancelled, proposal/application rejected, renewal refused, claim rejected, special conditions or<br>excess imposed by an insurer ? | Select V Details              | Cost                    | \$ 0                                    |                                                           |          |        |
| Suffered any loss or damage which would have been covered by the proposed insurance policy ?                                                                     | Select 🔹 Details 🖉            | Further Details         |                                         |                                                           |          |        |
| lave you or your partner(s) or director(s) of the business:                                                                                                    |                               |                         |                                         |                                                           |          |        |
| ver been declared bankrupt ?                                                                                                    | Select 🔹 Details 🛇            |                         |                                         |                                                           |          |        |
| ver been involved in a company or business which became insolvent or subject to any form of insolvency administration (e.g.<br>quidation or receivership) ?      | Select 🔹 Details 🛇            |                         |                                         |                                                           |          |        |
| Been convicted of any criminal offence within the past 5 years (other than minor traffic convictions) ?                                                          | Select 🔹 Details 🛇            |                         |                                         |                                                           |          |        |
| Seen liable for any civil offence or pecuniary penalty (exceeding \$5,000) ?                                                                                     | Select 🔹 Details 🥝            |                         |                                         |                                                           |          |        |
|                                                                                                    |                               |                         | Add                                     |                                                           |          |        |
|                                                                                                    |                               |                         | Close                                   | se and go back                                            |          |        |

#### **Refer Quote**

 $Once you have reached the \mbox{Policy Premium Breakdown} screen you now have the option to refer the quote to QBE. To do this:$ 

- Click Complete and
- Select Refer
- Enter any additional details if required
- Select the email address you would normally select for other transactions and click Refer

Note 1: If you do not wish to refer the quote click Complete Transaction.

Note 2: If you select Complete and don't refer the transaction, to convert the quote to New Business you will need to amend / edit the quote.

| Policy Premium Breakdown                     | n                         |                    |        |             |           |            |             | Referral Information                                                                                       |
|----------------------------------------------|---------------------------|--------------------|--------|-------------|-----------|------------|-------------|----------------------------------------------------------------------------------------------------|
|                                              |                           |                    |        |             |           |            |             | No cover is in place until we confirm acceptance.                                                          |
|                                              | FAP                       | Premium            | Levies | S/Duty      | GST       | Total      | 🗹 Comm      |                                                                                                    |
| 2 PARK RD MARRICKVILLE NSW 2204              |                           |                    |        |             |           |            |             | Referral Reasons                                                                                           |
| Liability                                    | \$6,375,38                | \$6.375.38         | \$0.00 | \$0.00      | \$637.54  | \$7.012.92 | \$1,434,46  | Refer due to new/changeu variable clause                                                                   |
|                                              |                           |                    |        |             |           |            |             | Please provide any other relevant information for QBE Australia to consider when processing this referral. |
| Intermediary Fee (incl.GST)                  |                           |                    |        |             |           | \$0.00 *   |             | More details for the underwriter here                                                                      |
| Grand Total                                  | \$6 375 39                | \$6 375 38         | \$0.00 | \$0.00      | \$637.54  | \$7.012.02 | \$1.424.46  |                                                                                                    |
| Grand Total                                  | 30,070,000                | 30,373.30          | \$0.00 | 30.00       | 3037.54   | \$7,012.92 | \$1/10-1-10 |                                                                                                    |
| Jnderwriting Information                     |                           |                    |        | Premium Sur | mmary     |            |             |                                                                                                    |
| No cover is in place until we confirm accept | ptance.                   |                    |        | Annual Pr   | remium    |            | \$7,012.92  |                                                                                                    |
| You have been provided with an Indicative    | e Quote Only.             |                    |        | Commissi    | lon       |            | \$1,434.46  |                                                                                                    |
| To confirm authorised quote please refer to  | o QBE Australia           |                    |        | GST on Co   | ommission |            | \$143.45    |                                                                                                    |
| Referral Reasons                             |                           |                    |        | Net Prem    | aium      |            | \$5,435.01  |                                                                                                    |
| Refer due to new/changed Variable clause     |                           |                    |        |             |           |            |             |                                                                                                    |
| Information                                  |                           |                    |        |             |           | C          |             |                                                                                                    |
| Please ensure you review clause wordings     | as they are part of the t | erms and condition | .15.   |             |           |            | Refer       | Refer to: (You may select multiple addresses)                                                              |
|                                              |                           |                    |        |             |           |            | Complete    | Claudia.parker@qbe.com                                                                                     |
| Back Abandon                                 |                           |                    |        |             |           | l          | Complete *  | Clear window Refer                                                                                         |

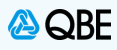

#### Resume referral following underwriter acceptance

The quote will go through the existing QBE referral review process.

- Once the underwriter has reviewed the quote, you will receive an email letting you know this is ready to action.
- If the referral has been accepted, you must return to the QBE product screens to complete the quote and produce the quote documentation.
- Once you get to the Policy & customer details screen, you can either select:
  - Complete Transaction to complete the quote
    - Refer to Underwriter to refer to a QBE underwriter if you need further clarifications regarding the decision

| Customer Po                                                                                                    | olicy History                                                                                                    | Premium Pa                                                                                                    | ayment                                                    |                                             |                                 |                                         |                                    |                              |                            |
|----------------------------------------------------------------------------------------------------|----------------------------------------------------------------------------------------------------|----------------------------------------------------------------------------------------------------|-----------------------------------------------------------|---------------------------------------------|---------------------------------|-----------------------------------------|------------------------------------|------------------------------|----------------------------|
| Policy Pro                                                                                                    | emium Brea                                                                                                    | kdown                                                                                                    |                                                           |                                             |                                 |                                         |                                    |                              |                            |
|                                                                                                    |                                                                                                    |                                                                                                    |                                                           |                                             |                                 | _                                       |                                    |                              | _                          |
|                                                                                                    |                                                                                                    |                                                                                                    | FAP                                                       | Premium                                     | Levies                          | S/Duty                                  | GST                                | Total                        | <b>∠</b> Comm              |
| Liability                                                                                                    | MARRICKVILLE N                                                                                                    | SW 2204                                                                                                    | \$6,375,38                                                | \$6.375.38                                  | \$0.00                          | \$0.00                                  | \$637.54                           | \$7.012.92                   | \$1.434.46                 |
|                                                                                                    |                                                                                                    |                                                                                                    |                                                           | 40,010100                                   |                                 |                                         |                                    | ***                          |                            |
| Intermediary                                                                                                    | Fee (incl.GST)                                                                                                    |                                                                                                    |                                                           |                                             |                                 |                                         |                                    | \$0.00                       |                            |
| Grand Total                                                                                                    |                                                                                                    | \$(                                                                                                    | 6,375.38                                                  | \$6,375.38                                  | \$0.00                          | \$0.00                                  | \$637.54                           | \$7,012.92                   | \$1,434.46                 |
| Underwriting                                                                                                    | nformation                                                                                                    |                                                                                                    |                                                           |                                             |                                 | Premium Sur                             | nmary                              |                              |                            |
| Information                                                                                                    |                                                                                                    |                                                                                                    |                                                           |                                             |                                 | Annual Pr                               | remium                             |                              | \$7,012.92                 |
| Please ensure                                                                                                    | you review clause                                                                                                    | wordings as they are                                                                                                    | e part of the te                                          | rms and condition                           | 1S.                             | GST on Co                               | mmission                           | Refer to Under               | \$1.434.46<br>writer 43.45 |
|                                                                                                    |                                                                                                    |                                                                                                    |                                                           |                                             |                                 | Net Prem                                | ium                                | Complete Trans               | saction 35.01              |
| $\frown$                                                                                                    |                                                                                                    |                                                                                                    |                                                           |                                             |                                 |                                         |                                    |                              |                            |
| Back Ab                                                                                                    | andon Options                                                                                                    | Dofor to "                                                                                                    | Amond                                                     | Quete f                                     | ollowir                         | a quoto                                 | doclino                            | Complete                     | • Next                     |
| s been dee<br>t to conve                                                                                                    | options<br>clined — l<br>ertaquot                                                                                                    | Refer to "/<br>e which h                                                                                                    | Amend<br>las not                                          | Quote fo<br>been coi                        | ollowir<br>mplete               | ng quote d<br>d in QBE                  | declined<br>'s syste               | Complete<br>J"<br>m, you wil | • Next                     |
| s been dee<br>to conve<br>Error<br>An error has                                                                                                    | options-<br>clined – l<br>ertaquot<br>s occurred:                                                                                                    | Refer to "/<br>e which h                                                                                                    | Amend<br>as not                                           | Quote fo<br>been coi                        | ollowir<br>mplete               | ng quote o<br>d in QBE                  | declined<br>'s syste               | Complete<br>d"<br>m, you wil | • Next                     |
| s been ded<br>t to conve<br>Error<br>An error has<br>There has b                                                                                                    | options-<br>clined — l<br>ertaquot<br>s occurred:                                                                                                    | Refer to "/<br>e which h<br>processing yo                                                                                                    | Amend<br>as not                                           | Quote fo<br>been coi                        | ollowir<br>mplete               | ng quote d<br>d in QBE                  | declineo<br>'s sγste               | Complete<br>g"<br>m, you wil | Next                       |
| been dee<br>to conve<br>Error<br>An error has<br>There has b<br>Before you                                                                                                    | options-<br>clined – l<br>ert a quot<br>s occurred:<br>been an error<br>can convert t                                                                  | Refer to ",<br>e which h<br>processing yo<br>his quote, you                                                                                             | Amend<br>as not<br>our request<br>must first              | Quote fo<br>been cor<br>t.<br>edit/amend ti | ollowir<br>mplete<br>he quote t | ng quote e<br>d in QBE<br>o complete th | decline¢<br>'s sγste<br>e referral | Complete<br>g"<br>m, γοu wil | Next                       |
| back Abb<br>been der<br>to conve<br>Error<br>An error has<br>There has b<br>Before you<br>Timestamp<br>Broking Sys<br>Intermediar<br>TE Reference<br>Session Id                  | andon Options-<br>clined – l<br>ert a quot<br>s occurred:<br>been an error<br>can convert t<br>stem Id :<br>y Code :<br>ce Number :                    | Refer to "/<br>e which h<br>processing yo<br>his quote, you<br>29/01/2021 at 1<br>TSTAPHASIS<br>TSTABEMM<br>DECUAT-2167<br>EfOlW9aHjgRM                 | Amend<br>as not<br>our request<br>must first<br>11:30:40  | Quote fo<br>been con<br>a.<br>edit/amend th | ollowir<br>mplete               | ng quote d<br>d in QBE                  | declined<br>'s syste<br>e referral | Complete<br>g"<br>m, γοu wil | Next                       |
| Back Abb<br>been der<br>to conve<br>Error<br>An error has<br>There has b<br>Before you<br>Timestamp<br>Broking Sys<br>Intermediar<br>TE Reference<br>Session Id<br>Click Exit to | andon Options-<br>clined – l<br>ert a quot<br>a occurred:<br>been an error<br>can convert t<br>stem Id :<br>y Code :<br>ce Number :<br>return to the E | Refer to "/<br>e which h<br>processing yo<br>his quote, you<br>29/01/2021 at 1<br>STMPHASIS<br>TSTQBEMM<br>QBEUAT-2167<br>EfOIW9aHjgRN<br>roking System | Amend<br>las not<br>our request<br>must first<br>11:30:40 | Quote fo<br>been con<br>a.<br>edit/amend th | ollowir<br>mplete               | ng quote o<br>d in QBE                  | declined<br>'s syste               | Complete<br>g"<br>m, γou wil | Il see the                 |

Declined quote referral

If a quote was declined by a QBE Underwriter you can:

Resume/Edit/Amend the quote and resubmit, this will create a new QBE quote number

Or

If the transaction is not required, you can choose to Delete the transaction from your resume list

Note: If you delete the quote transaction from your resume list, the quote is completed deleted and no further actions are possible.

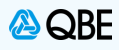

### Convert quote

At quote conversion stage all rating and underwriting related questions are locked down and you will only be able to update limited items (refer to Convert Quote – Editing for a list) The below prompt will appear to confirm all risk details are correct and no changes are required

## If no changes are required:

Click No and continue through the conversion process

# If changes are required:

- Click Yes
- This will take you back to your broker platform. Where you will need to amend / edit the quote to update the details accordingly.

Note: If you chose Amend / Edit, the system will create a new quote number for reference.

| ()                                                                                       |    |
|------------------------------------------------------------------------------------------|----|
| Are all your risk details correct?                                                       |    |
| If any changes are required you will need to edit the quotation first and then resubmit. |    |
| Yes                                                                                      | No |

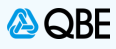

### Convert Quote - Editing

At quote conversion stage all rating and underwriting related questions are locked down and you will only be able to

- Update the Customer contact details
- Add Instalment details per existing process
- Add, edit or remove specified items for General Property, Electronic Equipment and Machinery Specified.

Note: The overall sum insured and the sum insured per category, for the specified items, must remain the same. The system will not allow you to increase the overall sum insured or add a category not previously noted.

| eneral Property/ Machinery B/Down | Premium  |   |                              |          |            |
|-----------------------------------|----------|---|------------------------------|----------|------------|
| ituation                          |          |   | Machinery Breakdown          |          |            |
| 2-26 PARK ST                      |          |   | Machinery Breakdown Excess   | \$ 250   |            |
| STUNET NSW 2000                   |          |   | Blanket Cover Sum Insured    | \$ 0     | (Per Item) |
|                                   |          |   | Number of Items              |          |            |
| Business                          | PLUMBER  |   | Deterioration of Stock       | \$ 0     |            |
| eneral Property                   |          |   | Machinery Specified Items    |          |            |
| General Property Excess           | \$ 250   | • | Refrigerators (EX cool room) | \$10,000 | ,          |
| General Property Items            |          |   | REFERIDGE                    |          |            |
| Laptop, Notepad & Tablet Computer | \$10,000 | , | ICE CUBES                    | \$10,000 |            |
| Photographic & Video Equipment in |          |   | Total                        | \$20,000 |            |
| Binoculars & Telescopes           | \$10,000 | , | Add another item             |          |            |
| Total                             | \$20,000 |   | Attachments                  |          |            |

|                                      | Sum Insured     | Ð        | cess |
|--------------------------------------|-----------------|----------|------|
| Electronic Equipment                 | \$ 20000        | 2        | • 50 |
| Data Media                           | \$ 0            |          |      |
| ncreased Cost of Working             | \$ 0            |          |      |
| Excess (Days)                        | 0               |          |      |
| indemnity Period (Months)            | 0               |          |      |
| Electronic Equipment Items           | Word Processors |          |      |
| DESK TOP COMPUTERS                   |                 | \$10,000 | *    |
| Office Equipment<br>OFFICE EQUIPMENT |                 | \$10,000 | ŕ    |
| Total                                |                 | \$20,000 | •    |
| Add another item                     |                 |          |      |

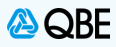

### Inflight quotes

To convert an inflight quote to new business you must first amend / edit the quote and complete all the additional questions risk and customer history questions. If you attempt to convert an existing quote without first completing all questions the syst em will give you an error and prevent you from converting the quote (see below).

NOTE: It is IMPORTANT that you review the responses to ALL questions and ensure that the responses for any disclosure questions are correct.

| isiness -              | Q225075BPK                                                                          |                                                                                                   | Inception Date: 27/01/2021 Effective Date: 27/01/2021 Expiry |
|------------------------|-------------------------------------------------------------------------------------|---------------------------------------------------------------------------------------------------|--------------------------------------------------------------|
| E                      | rror                                                                                |                                                                                                   |                                                              |
| A                      | n error has occurred:                                                               |                                                                                                   |                                                              |
| Т                      | here has been an erro                                                               | or processing your request.                                                                       |                                                              |
| B                      | efore you can conver                                                                | t this quote, you must first edit/a                                                               | mend the quote and complete the additional questions         |
| T<br>B<br>Ir<br>T<br>S | imestamp<br>roking System Id<br>itermediary Code<br>E Reference Number<br>ession Id | : 29/01/2021 at 09:23:07<br>: WINTEST<br>: TSTQBEMM<br>: QBEUAT-2155<br>: wD64TsZrC64NfpSdIKXnIN3 |                                                              |
| C                      | lick Exit to return to the                                                          | Broking System                                                                                    |                                                              |
|                        |                                                                                     |                                                                                                   |                                                              |
|                        |                                                                                     |                                                                                                   |                                                              |
|                        |                                                                                     |                                                                                                   | Fxit                                                         |
|                        |                                                                                     |                                                                                                   |                                                              |